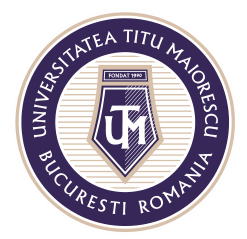

MINISTERUL EDUCAȚIEI NAȚIONALE **UNIVERSITATEA "TITU MAIORESCU" DIN BUCUREȘTI** Calea Văcărești nr. 187, sector 4, București, cod 040051 Tel.: 021 316 16 46, Fax: 021 311 22 97, e-mail: rectorat@utm.ro, www.utm.ro

## **HOMEWORK/ASSIGNMENT**

The homework/ projects assigned by professor through the Assignments option, can be accessed in this option.

The first step is to choose the class in which you search the homework/ project:

| < >                     | Q Search                                     |      | PN | _ | × |
|-------------------------|----------------------------------------------|------|----|---|---|
| Activity<br>E<br>Chat   | Choose a class Search classes Depend IS dome | Q    |    |   |   |
| Assignments<br>Calendar | Diept-ir-aemo                                | Next |    |   |   |
| Calls<br>Hes            |                                              |      |    |   |   |

In the Assignments section you will find all the uploaded homework that are still valid. In the Completed section you can view the completed homework or the closed ones:

| < >               |                                                | Q Search | PN- | - 0                   |        |
|-------------------|------------------------------------------------|----------|-----|-----------------------|--------|
| <br>Activity      | D Drept-IF-demo                                | ĉ        |     |                       |        |
| E<br>Chat         | Assigned                                       |          |     |                       |        |
| tiii<br>Teams     | Examen Drept Civil sem I<br>Due today at 15:00 |          |     | 20 point<br>Past du   | s<br>e |
| Assignments       | 14 sept test<br>Due today at 23:59             |          |     | 10 point<br>Due toda  | s<br>y |
| Calendar<br>Calls | tema biologie<br>Due today at 23:59            |          |     | 100 point<br>Due toda | s<br>y |
| 4<br>Files        | Proiect DREPT CIVIL<br>Due tomorrow at 23:59   |          |     | 100 point             | s      |
|                   | > Completed                                    |          |     |                       |        |
|                   |                                                |          |     |                       |        |
| Apps              |                                                |          |     |                       |        |
| ?<br>Help         |                                                |          |     |                       | (      |

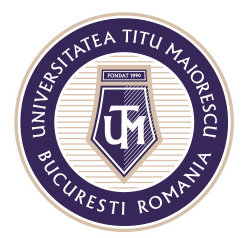

MINISTERUL EDUCAȚIEI NAȚIONALE **UNIVERSITATEA "TITU MAIORESCU" DIN BUCUREȘTI** Calea Văcărești nr. 187, sector 4, București, cod 040051 Tel.: 021 316 16 46, Fax: 021 311 22 97, e-mail: rectorat@utm.ro, www.utm.ro

After you select the assignment topic, you can view the deadline, the instructions given by the professor and the its score/ marks:

| $\langle \rangle$                                          | Q Search                      | PN   | - ( |       | × |
|------------------------------------------------------------|-------------------------------|------|-----|-------|---|
| Activity < Back                                            |                               | L.S. | Ha  | nd in |   |
| Chat<br>Proiect DREPT CIVIL<br>Teams Due tomorrow at 23:59 | Points<br>100 points possible |      |     |       |   |
| Assignments                                                |                               |      |     |       |   |
| My work<br>Calendar 🖉 Add work                             |                               |      |     |       |   |
| Calls                                                      |                               |      |     |       |   |
| Files                                                      |                               |      |     |       |   |
|                                                            |                               |      |     |       |   |
| Apps                                                       |                               |      |     |       |   |
| (?)<br>Нер                                                 |                               |      |     |       |   |

The assignment is uploaded by clicking the **Add work** button, then click the **Hand in** button for sending the assignment to the professor:

| < >               |                                              | Q Search |                               | P   | ×       |
|-------------------|----------------------------------------------|----------|-------------------------------|-----|---------|
| L<br>Activity     | K Back                                       |          |                               | [4» | Hand in |
| Chat<br>Teams     | Proiect DREPT CIVIL<br>Due tomorrow at 23:59 |          | Points<br>100 points possible |     |         |
| Assignments       | Instructions<br>None<br>My work              |          |                               |     |         |
| Calendar<br>Calls | C Add work                                   |          |                               |     |         |
| Files             |                                              |          |                               |     |         |
|                   |                                              |          |                               |     |         |
| Apps              |                                              |          |                               |     |         |
| (?)<br>Help       |                                              |          |                               |     |         |

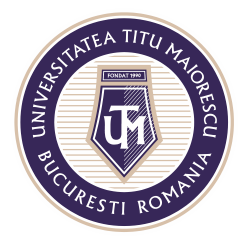

MINISTERUL EDUCAȚIEI NAȚIONALE **UNIVERSITATEA "TITU MAIORESCU" DIN BUCUREȘTI** Calea Văcărești nr. 187, sector 4, București, cod 040051 Tel.: 021 316 16 46, Fax: 021 311 22 97, e-mail: rectorat@utm.ro, www.utm.ro

In order to view the score/ mark of the assignment, you have to access once more the assignment. If the professor requests that the assignment be resubmitted, there is the option **Hand in again**:

| < >               |                                              | Q Search |                    |   |                             | PN | — C        | ב  | × |
|-------------------|----------------------------------------------|----------|--------------------|---|-----------------------------|----|------------|----|---|
| Activity          | K Back                                       |          | [                  | R | eturned Tue 22 Sep, 16:47 🛩 | н  | and in aga | in |   |
| Chat<br>Teams     | Proiect DREPT CIVIL<br>Due tomorrow at 23:59 |          | Points<br>60 / 100 |   |                             |    |            |    |   |
| Assignments       | Instructions<br>None<br>My work              |          |                    |   |                             |    |            |    |   |
| Calendar<br>Calls | proiect drept civil.pdf Add work             |          |                    |   |                             |    |            |    |   |
| Files             |                                              |          |                    |   |                             |    |            |    |   |
| ••••              |                                              |          |                    |   |                             |    |            |    |   |
| Apps              |                                              |          |                    |   |                             |    |            |    |   |
|                   |                                              |          |                    |   |                             |    |            |    |   |